## **Online Claiming**

## Table of Contents

| Entering Claims              | 1-6   | Working Claim w/zeros | 15    |
|------------------------------|-------|-----------------------|-------|
| Adjustments (Working Status) | 7-9   | Payment History       | 14-16 |
| Late Claims                  | 10-12 | Common Errors         | 4     |

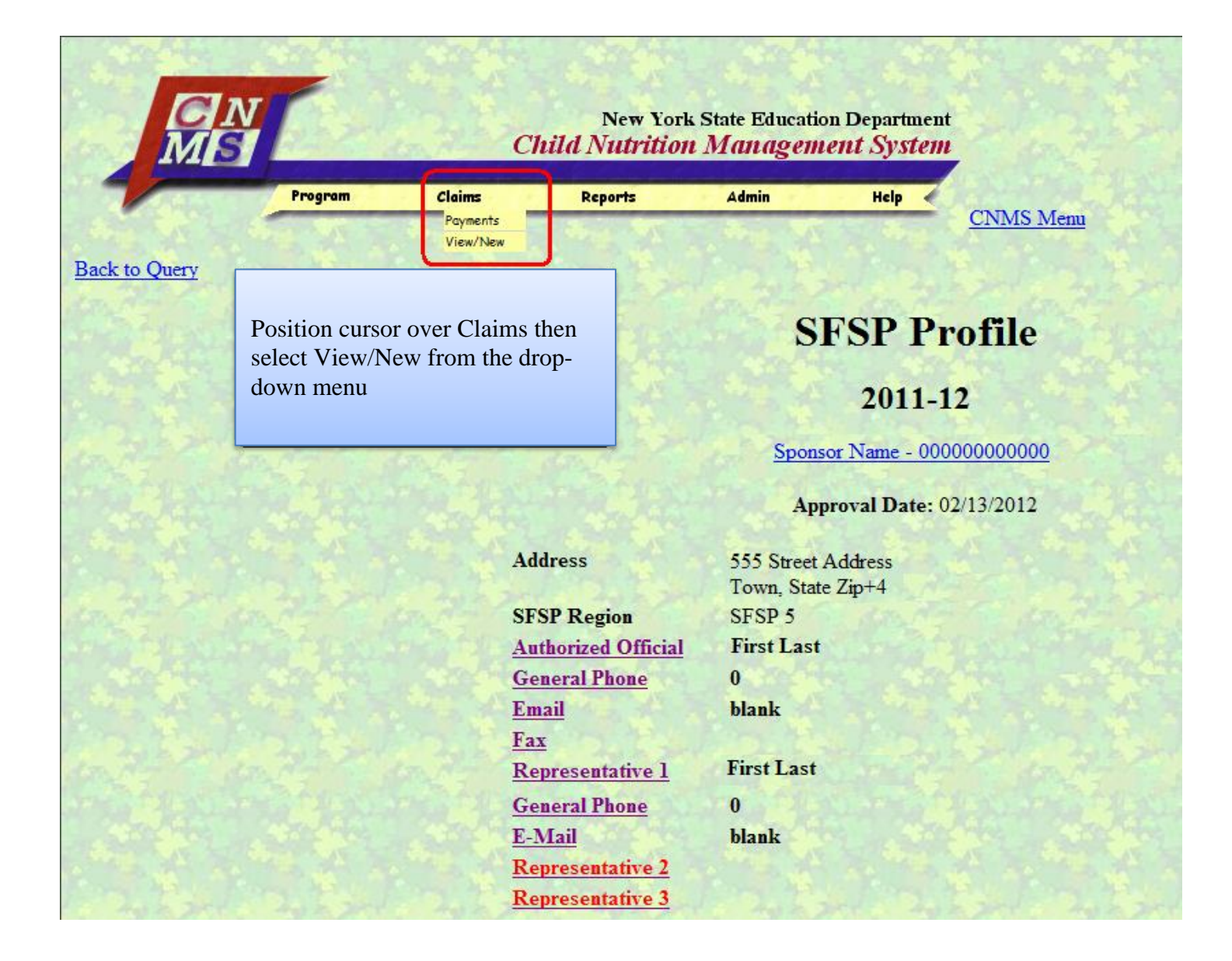

If a claim is in working status and the claim roll-up (site information) shows all zeros and no sites are listed in the claim grid, see page 15.

| CN<br>MIS                     |                         | Child                                     | New Yor<br>Nutrition     | k State Educatio<br>n Managem     | on Department<br>e <b>nt System</b> |                                      |
|-------------------------------|-------------------------|-------------------------------------------|--------------------------|-----------------------------------|-------------------------------------|--------------------------------------|
|                               | Program                 | Claims                                    | Reports                  | Admin                             | Help                                | CNMS Menu                            |
| Sponsor N                     | Name                    |                                           | Using t                  | he drop-down h                    | DOXES:                              |                                      |
| Enter all criteria to que     | ery Claims              |                                           | -Select                  | the appropriate                   | vear                                |                                      |
| School Year:<br>Program Name: | 2011-12 -<br>Summer Foo | od Service Program 💌                      | -Select                  | Summer Food                       | Service Progra                      | am                                   |
| View/Adjust or New            | v:                      |                                           | -Select                  | View/Adjust of                    | r New                               |                                      |
| Find Clear                    | View/Adjust<br>New      |                                           | -Click I<br>-New cl      | Find to continue laims continue   | e<br>to next page                   |                                      |
|                               |                         |                                           | -View/A                  | Adjust continue                   | to page 8                           |                                      |
|                               |                         | Select View/Adjust<br>Select New for a ne | for any cla<br>w monthly | im that has been claim that has i | n started or is<br>not been selec   | in working status<br>ted previously. |

This is the screen that comes up after clicking View/New under Claims on the yellow toolbar.

After selecting New from page 2, this screen will come up.

| <b>GN</b><br>MS                   | CI                        | New York<br>hild Nutrition  | . State Educa<br>Manage | tion Depart<br>ment Sys | ment<br>stem                                                                       |
|-----------------------------------|---------------------------|-----------------------------|-------------------------|-------------------------|------------------------------------------------------------------------------------|
| Progr                             | ram ////Claims            | Reports                     | Admin                   | Help                    | CNING Man                                                                          |
| Sponsor Name<br>88888888888888    |                           |                             |                         |                         |                                                                                    |
| Select a Claim Period fo          | or the 2011-12 Sumn       | ier Food Servie             | e Program               |                         | Click the white dot next to the month for the claim to be entered.                 |
| C July 2012 •                     | per hype per              |                             |                         |                         | There may be more than 1 month to select, click on the appropriate month.          |
| * Indicates that the claim is und | ler a lockdown period. Cl | lick <u>here</u> for more i | nformation              | XX                      | If there is no month available to select you will have to use View/Adjust from the |
| Claims already exist for          | the following period      | ds:                         |                         | N. AL                   | previous screen.                                                                   |
| • June 2012                       |                           |                             |                         | If a cha                | ange needs to be made to a month listed section, select View/Adjust from the       |
| The following periods a           | re outside the progra     | am operating d              | ates                    | previou                 | is page.                                                                           |
| The following periods a           | te outside the progra     | in operating o              |                         | 大山                      |                                                                                    |
| May 2011     Octobe               | er 2011                   |                             |                         |                         | with the sale that sale that a                                                     |
| June 2011     Novem               | ber 2011                  |                             |                         |                         |                                                                                    |
| • July 2011 • Decem               | ber 2011                  | they's                      | 1. Lyl                  | sel.                    | have been have and have and                                                        |
| August 2011 • March               | 2012                      | 1.20                        |                         |                         |                                                                                    |
| September 2011 • April 2          | 012                       | <b>米</b> 英山 人名              | 4-54 X                  | 之间                      | a "我和王英国,我和王英国,我和王英国                                                               |
| Back to Sponsor Annual Inform     | mation                    |                             |                         |                         |                                                                                    |

The LEA Code and Site Name cannot be entered manually, follow the instructions from the images below. Repeat the procedure for all sites by clicking on the green arrow to choose new sites. Claim information does not have to be entered in one work session. Sponsors can enter information and return to a claim in working status to add additional information as needed at another time.

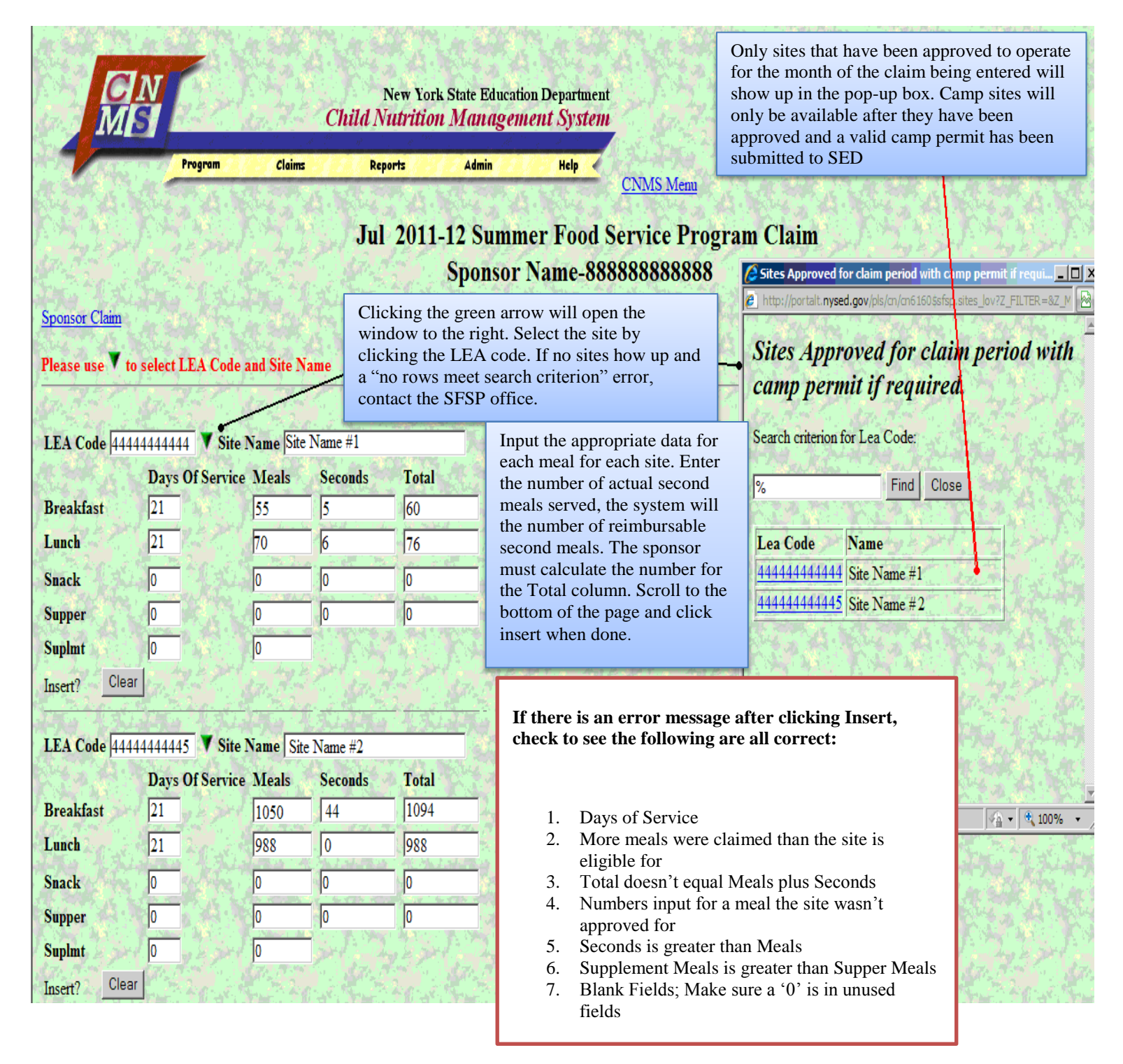

Review the claim for accuracy. See page 10 if submitting a claim more than 60 days after the end of the claim month.

| CIN<br>MIS Child                                                                                                    | New York State Education Department<br>Nutrition Management System                                                                                                    |                                                                                 |
|----------------------------------------------------------------------------------------------------|----------------------------------------------------------------------------------------------------|---------------------------------------------------------------------------------|
| Program Claims                                                                                                    | Reports Admin Help CNMS Menu                                                                                                    |                                                                                 |
| If all of the data in the Sponsor<br>Claim Roll-Up is zeros and there<br>aren't any sites listed in the Site<br>Claims grid (seen below), click the<br>New Site Claim Button (circled in<br>red) below to continue. When<br>adjusting a claim click the site | Il 2011-12 Summer Food Service Program Clai<br>Sponsor Name-888888888888<br>Submit Claim                                                                                                    | The Submit Claim<br>button must be clicked<br>for the claim to be<br>submitted. |
| name (underlined in blue), if<br>available, or click New Site Claim                                                                                                    | Moal Type Days Of Service Meals Seconds Seconds Allowed Total                                                                                                    |                                                                                 |
| if the site is not listed in the Site<br>Claims grid.                                                                                                    | Breakfast         21         1105         49         22         1127           Lunch         21         1058         6         6         1064                                                                                                    | Jan Har Jan Har Jan Har                                                         |
| Status is WORKING<br>until Submit Claim<br>button is clicked                                                                                                    | Snack         0         0         0         0         0         0         0         0         0         0         0         0         0         0         0         0         0         0         0         0         0         0         0         0         0         0         0         0         0         0         0         0         0         0         0         0         0         0         0         0         0         0         0         0         0         0         0         0         0         0         0         0         0         0         0         0         0         0         0         0         0         0         0         0         0         0         0         0         0         0         0         0         0         0         0         0         0         0         0         0         0         0         0         0         0         0         0         0         0         0         0         0         0         0         0         0         0         0         0         0         0         0         0         0         0         0 <td></td> |                                                                                 |
| Create Date 08/15/12 Submit Date Status<br>Update Revet<br>While the claim is in WORKING status<br>the site name can be clicked to make                                                                                                    | /ORKING<br>ttus,                                                                                                    |                                                                                 |
| adjustments to the claim, see page 9                                                                                                    | Site Claims                                                                                                    |                                                                                 |
| Sites     Breakfast S       Name     LEA Code       Site Name #1     44444444444       55     5       Site Name #2     444444444445       1050     4       To modify, select a Site. The changes made to the Site will the Chick Naw Site Chick              | Included Above       Additi         econds       Lunch       Seconds       Snack       Seconds       Supper       Seconds       Suplmt         70       6       0       0       0       0       0       0         70       6       0       0       0       0       0       0         4       988       0       0       0       0       0       0         en be incorporated in the Sponsor claim roll-up above.       Image: Sponsor claim roll-up above.       Image: Sponsor claim roll-up above.                                                                                                    | onal Information<br>Hold Info                                                   |
| New Site Claim                                                                                                    |                                                                                                    |                                                                                 |

A Payment Info button and Adjustment button will appear at the top of the screen.

|                                                      | Program Cla                                                                                                    | ims 👘                 | Reports                              | Admin                            | 2.17.24       | Help 🧹   | CNMS     | S Menu  | 1.1                 |                     | A                        |
|------------------------------------------------------|----------------------------------------------------------------------------------------------------|-----------------------|--------------------------------------|----------------------------------|---------------|----------|----------|---------|---------------------|---------------------|--------------------------|
|                                                      |                                                                                                    |                       | Jul 2011                             | -12 Sur                          | nmer          | Food     | Servi    | ce Pr   | ogram               | Clair               |                          |
| The States                                           | 72 1 40.3                                                                                                    |                       | 0412011                              | Spons                            | sor Na        | me-8     | 88888    | 8888    | 88                  | Clair<br>7          | 1                        |
|                                                      |                                                                                                    |                       |                                      |                                  | (C            | Payment  | Info     | See     | page 15<br>ut viewi | for info<br>ng Payr | ormation<br>nent Info    |
|                                                      |                                                                                                    |                       |                                      | A. A.                            |               | Adjustm  | ent      | 15-51   |                     | 15 70               |                          |
| low updated                                          |                                                                                                    |                       |                                      |                                  | Sponse        | or Clair | n Roll-I | În      |                     |                     |                          |
| After clicking Sub                                   | mit Claim this Su                                                                                               | ccess!                | Meal Ty                              | ne Davs O                        | f Service     | Meals    | Seconds  | Second  | s Allowed           | Total               | a port                   |
| needs to be made f                                   | rom this page, cli                                                                                              | tment<br>ick the      | Breakfas                             | t Duys a                         | 21            | 1,105    | 49       |         | 22                  | 1127                |                          |
| Adjustment button                                    | . The claim will r                                                                                              | now be                | Lunch                                | 1.00                             | 21            | 1,058    | 6        |         | 6                   | 1064                |                          |
| n WORKING stat                                       | us.                                                                                                    |                       | Snack                                | A 44 3                           | 0             | 0        | 0        | 146 30  | 0                   | 0                   | 14.16                    |
|                                                      | NUMBER OF STREET, STREET, STREET, STREET, STREET, STREET, STREET, STREET, STREET, STREET, STREET, STREET, STREE | 2 prof.               | Supper                               |                                  | 0             | 0        | 0        | - X.,   | 0                   | 0                   |                          |
| May & State                                          |                                                                                                    |                       | 6 C                                  | A 10 18 19 19                    | 0             | 0        |          |         |                     | Test .              |                          |
|                                                      |                                                                                                    |                       | Supplem                              | ent                              | R at 1        |          | 1 al l   |         | I all               |                     |                          |
| reate Date 08/15/12<br>Update Revert                 | Submit Date 08/16/1                                                                                             | 2 Status              | SUBMIT                               |                                  |               |          |          |         |                     |                     |                          |
| reate Date 08/15/12<br>Update Revert                 | Submit Date 08/16/1                                                                                             | 2 Status              | SUBMIT                               | site Claim                       | s             |          |          |         |                     |                     |                          |
| reate Date 08/15/12<br>Update Revert<br>Site         | Submit Date 08/16/1                                                                                             | 2 Status              | SUBMIT                               | ite Claim<br>Inclu               | s<br>ided Abo | ve       |          |         |                     | Addition            | ual Informa              |
| reate Date 08/15/12<br>Update Revert<br>Site<br>Name | Submit Date 08/16/1                                                                                             | 2 Status<br>Breakfast | Supplements<br>SUBMIT<br>Seconds Lun | ite Claim<br>Inclu<br>ch Seconds | s<br>ided Abo | ve       | Supper   | Seconds | Suplmt              | Addition            | nal Informa<br>Lold Info |

After clicking Adjustment on the previous page, this page will come up. The claim will return to WORKING status, and all instructions for a claim should be followed to update the claim.

|                     |                                              | Chila              | New York :<br><b>1 Nutrition</b> | State Education I<br>Managemen | )<br>epartmen<br>t System |              |              |              |                                                    |             |
|---------------------|----------------------------------------------|--------------------|----------------------------------|--------------------------------|---------------------------|--------------|--------------|--------------|----------------------------------------------------|-------------|
|                     | Program Cla                                  | aims 👔             | Reports                          | Admin                          | Help 🧹                    | CNMS M       | enn          |              |                                                    |             |
| Stand No            |                                              |                    |                                  |                                | 24.3                      |              |              |              |                                                    |             |
| Dy Ext              |                                              | ( by t             | Jul 2011-1                       | 12 Summer                      | Food                      | Service      | Program      | Clai         | m. set Dyl set Dyl set                             |             |
| 1.1                 |                                              |                    | Sp                               | onsor Nam                      | ie-8888                   | 8888888      | 88           |              |                                                    |             |
|                     |                                              |                    |                                  | L see                          | Submit Cla                | im •         |              |              | The Submit Claim button<br>must be clicked for the |             |
|                     | 1. 2.5%                                      |                    |                                  | Spons                          | or Claim                  | Roll-Up      |              |              | claim to be submitted                              |             |
| ST. S. A. S.        | A. 3. 1. 1. 1. 1. 1. 1. 1. 1. 1. 1. 1. 1. 1. | 12 34              | Meal Type                        | Days Of Service                | e Meals S                 | Seconds Seco | onds Allowed | Total        |                                                    | 1           |
|                     | 为有效不同                                        |                    | Breakfast                        | 2                              | 1105                      | 49           | 22           | 1127         |                                                    |             |
| A SHE YA            | The status wil                               | 1 ho               | Lunch                            | 2                              | 1 1058                    | 6            | 6            | 1064         | a sub the sub the                                  |             |
|                     | WORKING u                                    | ntil the           | Snack                            |                                | 0 0                       | 0            | 0            | 0            |                                                    |             |
| 17 2 201            | Submit Claim                                 | button             | Supper                           | 422                            | 0 0                       | 0            | 42.20        | 0            | at get any set any to get                          | 7.          |
|                     | is clicked                                   |                    | Supplement                       | 1. A. C. A.                    | 0 0                       |              | 24           |              | And the Andrew Andrew                              |             |
| Create Date 08/15   | /12 Submit Date                              | Status             | WORKING                          |                                |                           |              |              |              |                                                    |             |
| Click on a s        | ite's name to adi                            | ust the cla        | aim                              |                                | Stor for                  | 570          |              | 17.2         |                                                    | 170         |
| for the mon         | th for that site. C                          | licking or         | n the                            | CLE                            | J. 75 15                  | ALL NO       | Tara Ada     |              |                                                    | Ē7          |
| site name bi        | rings up page 9                              |                    | 51                               | Included Al                    | OVO                       |              |              | Addie        | ional Information                                  |             |
| Name                | LEA Code                                     | Breakfast          | Seconds Lunc                     | Seconds Snack                  | Seconds                   | Supper Sec   | onds Sunlmt  | Auun         | Hold Info                                          | ĉ,          |
| Site Name #1        | 4444444444444                                | 55                 | 5 70                             | 6 0                            | 0                         | 0 0          | 0            | STr. P       | Stand Stands and                                   | ize,        |
| Site Name #2        | 444444444445                                 | 1050               | 44 988                           | 0 0                            | 0                         | 0 0          | 0            | \$76.J       |                                                    | 170         |
| 1. Hall 1           | 1. 10 7                                      | 1. 10              | A.S.                             | a the                          | 17. 17.                   | 3.5          | 17. 7.2      |              | have go that is the second                         |             |
| To modify, select a | Site. The changes made to                    | the Site will the  | hen be incorpora                 | ated in the Sponsor            | claim roll-               | up above.    | 도감동의         | łЪ.          | 人名马克 人名马克 人名马                                      |             |
| New Site Claim      | Click the N<br>for the mor                   | lew Site C<br>nth. | laim button                      | to add a site                  | to the s                  | ponsor's c   | claim        | M 94<br>17.7 | a Andre Andre A.                                   | in (<br>17) |
| 一天日 法之一法            | Sponso                                       | or SFSP Cla        | im History                       | 日月 124                         | A Ka                      | 招告的          |              | 17.          | <b>法科学的</b> 上在中国主义                                 |             |

Screen shot of page 2.

| CN<br>MS                                                                                      |                                              | (               | at<br>N |       |        |           |
|-----------------------------------------------------------------------------------------------|----------------------------------------------|-----------------|---------|-------|--------|-----------|
| -                                                                                             | Program                                      | Claims          | Reports | Admin | Help 🗸 | CNMS Menu |
|                                                                                               |                                              |                 |         |       |        |           |
| Sponsor N                                                                                     | ame                                          |                 |         |       |        |           |
| Sponsor N<br>Inter all criteria to que                                                        | ame                                          |                 |         |       |        |           |
| Sponsor N<br>Inter all criteria to que<br>School Year:                                        | ame<br>ry Claims<br>2011-12 •                |                 |         |       |        |           |
| Sponsor N<br>Enter all criteria to que<br>School Year:<br>Program Name:                       | ame<br>ry Claims<br>2011-12 •<br>Summer Food | Service Program | m       |       |        |           |
| Sponsor N<br>Enter all criteria to que<br>School Year:<br>Program Name:<br>View/Adjust or New | ame<br>ry Claims<br>2011-12<br>Summer Food   | Service Progra  | m 💌     |       |        |           |

## Screen shot of page 6.

|                         | gram Clai                        | ims       | Reports  | 1. 19 6 - 2                                                                                                    | Admin            |         | Help     | 1 XL    |               | 1.34              |                     | A Star      |
|-------------------------|----------------------------------|-----------|----------|----------------------------------------------------------------------------------------------------|------------------|---------|----------|---------|---------------|-------------------|---------------------|-------------|
| Sale and the same       |                                  | 2.45 B.14 | Reports  | 5 1.5                                                                                                    |                  | 15 63   | h        | CNM     | <u>S Menu</u> |                   |                     |             |
|                         |                                  |           | Jul 2    | 011-1                                                                                                    | 2 Sun            | ımer    | Food     | Servi   | ice Pr        | ograr             | n Clai              | im          |
| 17 - C. 17 - 3-         | 1. 30.7                          | 2 P. 1    |          |                                                                                                    | Spons            | or Na   | ame-8    | 88888   | 88888         | 88                | Ste. 3              |             |
|                         |                                  |           |          |                                                                                                    |                  | C       | Payment  | Info    | - See<br>abo  | page 1<br>ut view | 5 for in<br>ing Pay | formation   |
|                         |                                  |           |          |                                                                                                    |                  | $\int$  | Adjustm  | ent     |               |                   |                     |             |
| 19 2 1 Star 24          | 1. 37.3                          | 100       | a free   |                                                                                                    | /                |         | and the  | 57      | Re. A.        |                   | 3.70 A              |             |
| uccess!                 | N. A.                            |           | 1.1      | /                                                                                                    | 成合               |         | -74      |         |               | 1.3               |                     | 1 24        |
| wupdated                |                                  |           |          |                                                                                                    |                  |         |          |         |               |                   |                     |             |
|                         |                                  | 199 C     |          |                                                                                                    |                  | Spons   | or Clain | n Roll- | Up            | 18                | R ST                |             |
| tter clicking Submit    | Claim this Su<br>or If an adjust | ccess!    | Mea      | l Type                                                                                                    | Days Of          | Service | e Meals  | Seconds | Second        | s Allowe          | d Total             | 2.24        |
| eds to be made from     | this page, cli                   | ck the    | Brea     | kfast                                                                                                    | Exa <sup>®</sup> | 21      | 1,105    | 49      |               | 2                 | 2 1127              |             |
| ljustment button. Th    | e claim will n                   | ow be     | Lunc     | h                                                                                                    | n 30             | 2       | 1 1,058  | 6       |               | -                 | 6 1064              |             |
| WORKING status.         |                                  |           | Snac     | k                                                                                                    | 46.00            |         | 0 0      | 0       | 46 30         |                   | 0 0                 |             |
| Charles and Michael     |                                  | Sec.      | Supp     | er                                                                                                    |                  | (       | 0 0      | 0       |               | a sine            | 0 0                 | 1 second    |
| Star Bart               | 1. St. 1                         |           | Supp     | lement                                                                                                    | The State        | 1       | 0 0      |         | \$7. T        |                   | \$7.2               |             |
| eate Date 08/15/12 Subr | nit Date 08/16/12                | 2 Status  | SUBMIT   |                                                                                                    |                  |         |          |         |               |                   |                     |             |
|                         |                                  | -         | S. R. A. | Site                                                                                                    | e Claims         |         |          | Kits;   |               |                   |                     | 1445.       |
|                         | A PER DESI                       |           | -        | -                                                                                                    | Inclu            | ded Abo | ove      |         |               |                   | Additi              | onal Inforn |
| Sites                   | A                                |           |          | the second second second second second second second second second second second second second second second se | Seconde          | Snack   | Seconds  | Supper  | Seconds       | Supimt            |                     | Hold Into   |
| Sites<br>Name           | LEA Code                         | Breakfast | Seconds  | Lunch                                                                                                    | Seconds          | onnen   | 0        | 0       | 0             | 0                 | 1.0                 | 1 Same      |

This page comes up after selecting View/Adjust from the screen shown on page 2 and page 8 or after clicking the Adjustment button shown on page 6 or page 9.

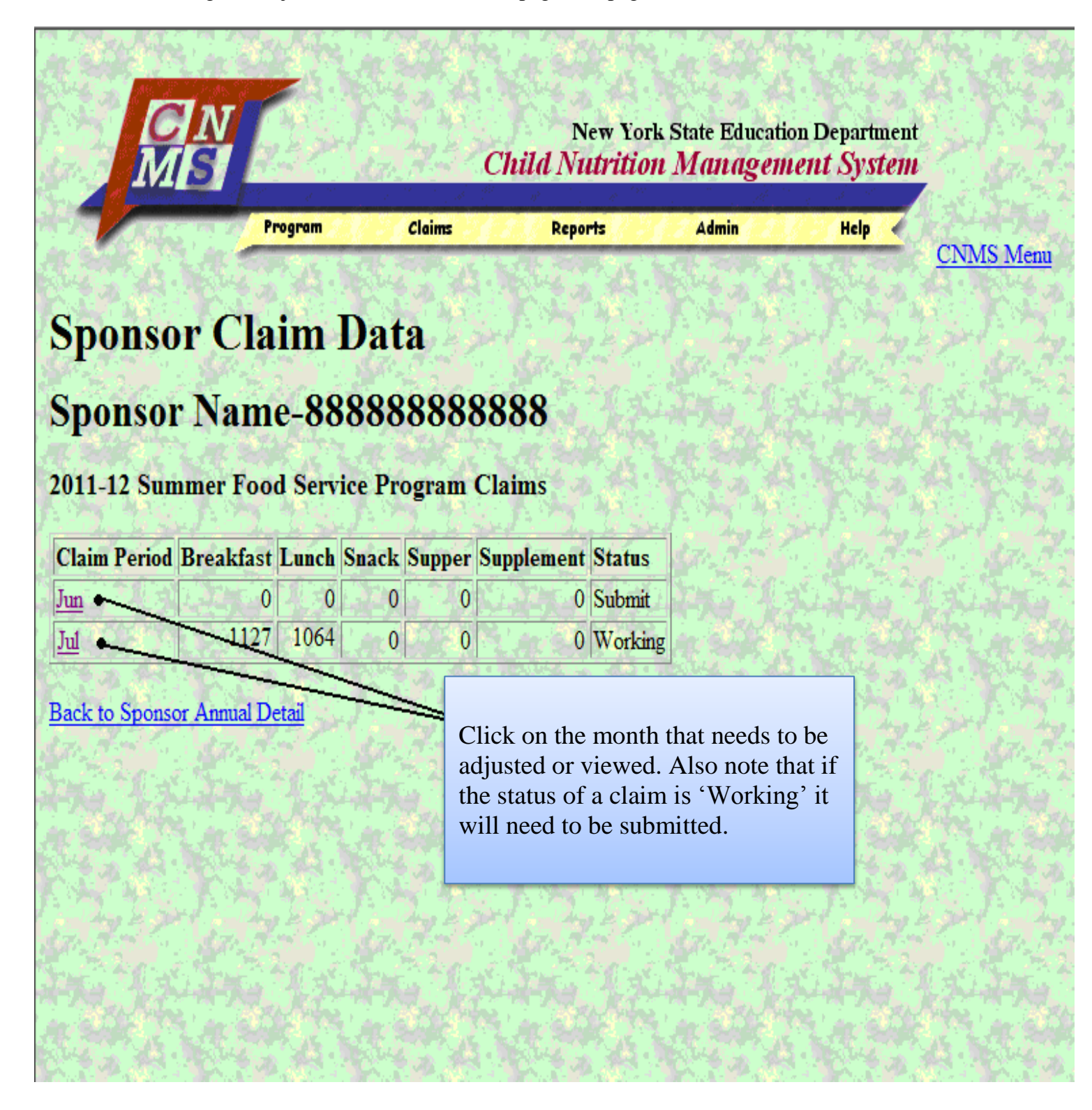

This screen comes up after selecting a site from the Site Claims grid on page 5 and page 7. (See <u>Site Name #1</u> and <u>Site Name #2</u> in the Site Claims grid, on page 7 and page 5.) Clicking Update will bring you to the screen on page 5.

|             |              |                | Chil      | New<br>d Nutra | York S<br>ition N | tate Educ<br>Manago | ation D<br>ement       | epartmen<br>Systen            |                                     |                     |                           |                                |  |  |  |  |
|-------------|--------------|----------------|-----------|----------------|-------------------|---------------------|------------------------|-------------------------------|-------------------------------------|---------------------|---------------------------|--------------------------------|--|--|--|--|
| 1           | Pro          | gram Cl        | aims      | Reports        |                   | Admin               |                        | Help                          | CNN                                 | IS Menu             |                           | ton fritten                    |  |  |  |  |
| Sponsor Cla | sim          |                |           | Jul 2(         | )11-1             | 2 Sum<br>Sponso     | mer<br>or Na           | Food<br>1me-8                 | Servi<br>88888                      | ce Pro<br>888888    | o <mark>gram</mark><br>38 | Claim                          |  |  |  |  |
| LEA Code    | 444444444444 | Site Name Site | Name#1    | Total          | 37                |                     | This                   | is the a                      | adjustr                             | nent sc             | reen. M                   | lake any                       |  |  |  |  |
| Breakfast   | 11           | 1105           | 49        | 1154           |                   |                     | chan<br>sure           | ges dir                       | ectly t<br>r the to                 | o the fi<br>otal Da | elds on<br>vs Of S        | the left. Be<br>bervice. Meals |  |  |  |  |
| Lunch       | 11           | 1058           | 6         | 1064           |                   |                     | and                    | Second                        | s, not                              | the adju            | istment                   | ts. For example,               |  |  |  |  |
| Snack       | 0            | 0              | 0         | 0              |                   | 1.0                 | if the                 | e origin                      | inal number of Meals entered was 55 |                     |                           |                                |  |  |  |  |
| Supper      | 0            | 0              | 0         | 0              |                   |                     | the c                  | orrect i                      | actual<br>numbe                     | Ty serv             | ed 60 M<br>eals, no       | t 5. Errors will               |  |  |  |  |
| Suplmt      | 0            | 0              |           |                |                   |                     | occu                   | r for to                      | o man                               | y days,             | more r                    | meals than                     |  |  |  |  |
| Update •    | Revert       |                |           |                |                   |                     | eligi<br>total<br>adju | ble, mo<br>is inco<br>stment. | rre sec                             | onds th<br>Click U  | an mea<br>Jpdate t        | lls, and if the so submit the  |  |  |  |  |
|             |              |                |           |                |                   |                     | 国のと見                   |                               |                                     |                     |                           |                                |  |  |  |  |
|             | Name         | LEA Code       | Breakfast | Seconds        | Lunch             | Seconds             | Snack                  | Seconds                       | Supper                              | Seconds             | Suplmt                    | Hold Info                      |  |  |  |  |
| Site Name   | #1           | 444444444444   | 55        | 5              | 70                | 6                   | 0                      | 0                             | 0                                   | 0                   | 0                         | A. T. A. C. A.T.               |  |  |  |  |
| Site Name a | #2           | 44444444445    | 1050      | 44             | 988               | 0                   | 0                      | 0                             | 0                                   | 0                   | 0                         | St. A. Ste                     |  |  |  |  |
| New Site    | Claim        | A 123          |           | 20195          |                   |                     |                        |                               | 41                                  |                     |                           |                                |  |  |  |  |

Sponsors that try to submit a claim more than 60 days after the end of the claim month will get this screen after clicking Submit Claim. Follow the instructions in the Message from webpage box.

| Processing Claim Edits |                                                                                                    |
|------------------------|----------------------------------------------------------------------------------------------------|
| Please be Patient      | If a one-time exception has not been used in the past three years<br>the sponsor will receive this message                                                                                                    |
|                        |                                                                                                    |
|                        |                                                                                                    |
|                        | Message from webpage       X         Image: This daim is being submitted more than 60 days past the end of the daim period (08/31/2011, 10/30/2011). Click OK to APPEAL or Cancel to use the one-time exception.         OK       Cancel |
|                        |                                                                                                    |

| Message | from webpage                               |                                 |                                  |                                       |                                     |                  | ×          |
|---------|--------------------------------------------|---------------------------------|----------------------------------|---------------------------------------|-------------------------------------|------------------|------------|
| ?       | This claim is being s<br>(07/31/2011, 09/2 | ubmitted more<br>9/2011). The e | than 60 days p<br>xception has b | bast the end of t<br>een used. Select | he daim period<br>t OK to APPEAL or | Cancel to stop p | rocessing. |

After clicking OK to appeal, this screen will come up. See the next page for the appeal by e-mail option. Clicking Cancel will bring you back to the Program Claim screen (see page 5), however, the Submit Claim button will be replaced by a Hold Info button. A system generated email will also be sent as notification of the hold pending appeal.

| Proc    | essing Claim Edits                                                                                                    |
|---------|----------------------------------------------------------------------------------------------------|
| Please  | be Patient                                                                                                    |
| Message | from webpage You must submit your Appeal in writing to the Summer Feeding Program Administration Office. The Appeal MUST include the reason the daim is late and the system the sponsor will implement as their corrective action to ensure daims are submitted within 60 days of the daim month. To send your Appeal |
| V       | by e-mail click OK, otherwise, click Cancel, and mail the Appeal to : New York State Education Department, Child Nutrition Program Administration,<br>Summer Food Service Program, 89 Washington Avenue, EBA Room375, Albany, NY 12234, Attn: Kimberly Vumbaco                                                        |
|         |                                                                                                    |
|         |                                                                                                    |
|         |                                                                                                    |
|         |                                                                                                    |
|         |                                                                                                    |

After clicking OK to send an e-mail through CNMS the following window will pop-up.

| To:                     | Input the reason the claim is late in the Reason box, the system<br>the Sponsor will implement to prevent future claims from being |
|-------------------------|----------------------------------------------------------------------------------------------------|
| From:                   | late in the Corrective Action box, and any other information that<br>the sponsor feels is relevant in the Additional Comments box. |
| SFA Lea Code & Name:    | Click Send to submit the appeal or Return if the sponsor wishes<br>to not submit the appeal via e-mail at this time.               |
| Claim Period & Program: |                                                                                                    |
| Reason:                 |                                                                                                    |
| Corrective Action:      |                                                                                                    |
| Additional Comments:    |                                                                                                    |
| Send Return             |                                                                                                    |

Frequently sponsors cannot figure how to continue from this situation. Check the SFSP profile/ renewal of your site(s) to make sure SFSP Program Information shows Outstanding Camp Permit is "N" for no. If not, you will need to fax a copy to your SED representative.

|                                                                                                    | Claims                                       | Reports                                                                                                    | Admin         | Help 🔬        | CAN BE           |             |            |
|----------------------------------------------------------------------------------------------------|----------------------------------------------|----------------------------------------------------------------------------------------------------|---------------|---------------|------------------|-------------|------------|
| A Standay                                                                                                    | 1. S. 1. 1. 1. 1. 1. 1. 1. 1. 1. 1. 1. 1. 1. |                                                                                                    | Service A     | . Sauce of S  | CNMS Mer         | <u>10</u>   |            |
|                                                                                                    |                                              | Jul 2012-1                                                                                                    | 3 Summ        | er Food S     | ervice P         | rogram      | Cl         |
| AND DIT. AND D                                                                                                    | E. Hard E. J. Y.                             | S                                                                                                    | ponsor N      | Jame - 88     | 8888888          | 888         | Zr.        |
| f a screen like this one.                                                                                                    | where sites                                  | 6100                                                                                                    | Ponsor        |               |                  |             |            |
| eed to be added to a cla                                                                                                    | aim in                                       | 1.1                                                                                                    |               | Submit Cla    | im               |             |            |
| orking status click the                                                                                                    | NEW Site                                     | 4 (A . )                                                                                                    | 146           | 1944          | and a stationage |             | CL-4       |
| Claim button and a scree                                                                                                    | Children I                                   | Sp                                                                                                    | onsor Claim   | Roll-Up       | 1.3 44           |             |            |
| up to select a site for the claim. From<br>the screen that comes up (page 4) use<br>the green arrow to select sites. LEA<br>codes and/or site names cannot be<br>input manually |                                              | Meal Type                                                                                                    | Days Of Se    | rvice Meals S | econds Seco      | nds Allowed | Tota       |
|                                                                                                    |                                              | Breakfast                                                                                                    |               | 0             | 0                | 0           | -7         |
|                                                                                                    |                                              | Lunch                                                                                                    |               | 0             | 0                | 0           | <u>R 8</u> |
|                                                                                                    |                                              | Snack                                                                                                    |               | 0             | 0                | 0           | 10         |
|                                                                                                    |                                              | Supper                                                                                                    | 1927          | 0             | 0                | 0 2 2 0     |            |
|                                                                                                    | 5-2-10-55                                    | Supplemen                                                                                                    | til Pakan     | 0             |                  |             |            |
|                                                                                                    | C                                            |                                                                                                    |               |               |                  |             |            |
| ate Date 10/04/12 Submit Dat                                                                                                    | te j Status                                  | WORKING                                                                                                    | 14 J. A.      | A Chief and   | 13. 16.44        | 3 A 1       |            |
| pdate Revert                                                                                                    | A The Park                                   | Mary Mary                                                                                                    |               |               | 1. A. M.         | had sont    |            |
| হারে পরার্থ প্রশি পিট                                                                                                    | St. Carlos &                                 | the state of the state of the s | Real Products | St. An        | Se Sta           |             | Tr.        |
|                                                                                                    |                                              |                                                                                                    |               |               |                  |             |            |
|                                                                                                    |                                              | Site Claime                                                                                                    |               |               |                  |             | 0.0        |
|                                                                                                    | 1. S                                         | Site Claims                                                                                                    |               |               | AT. THE ST.      | 177.48 184  |            |

Sponsors can review and retrieve information about previous payments using Payment History.

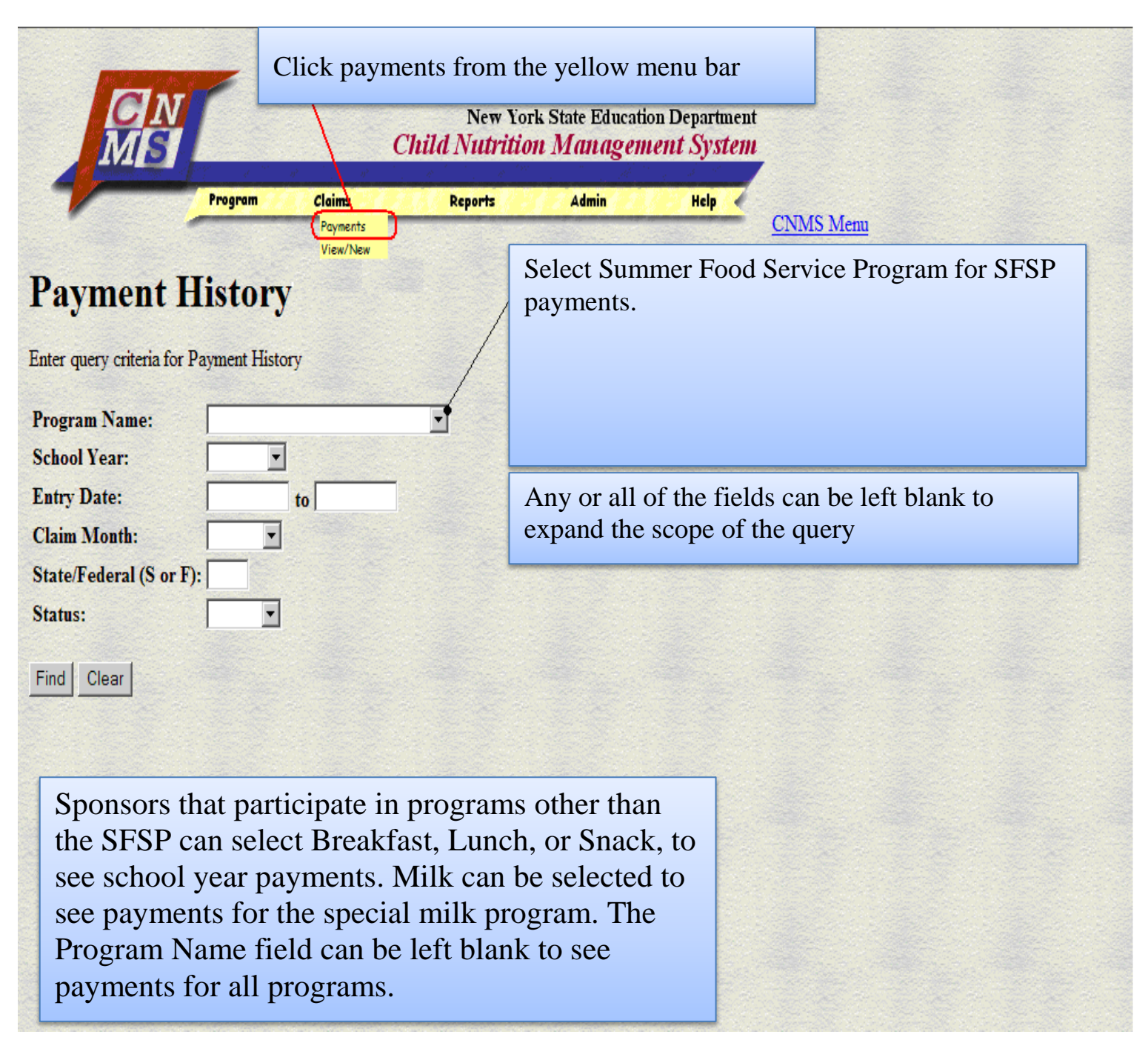

This page gives a summary for payments sorted by date.

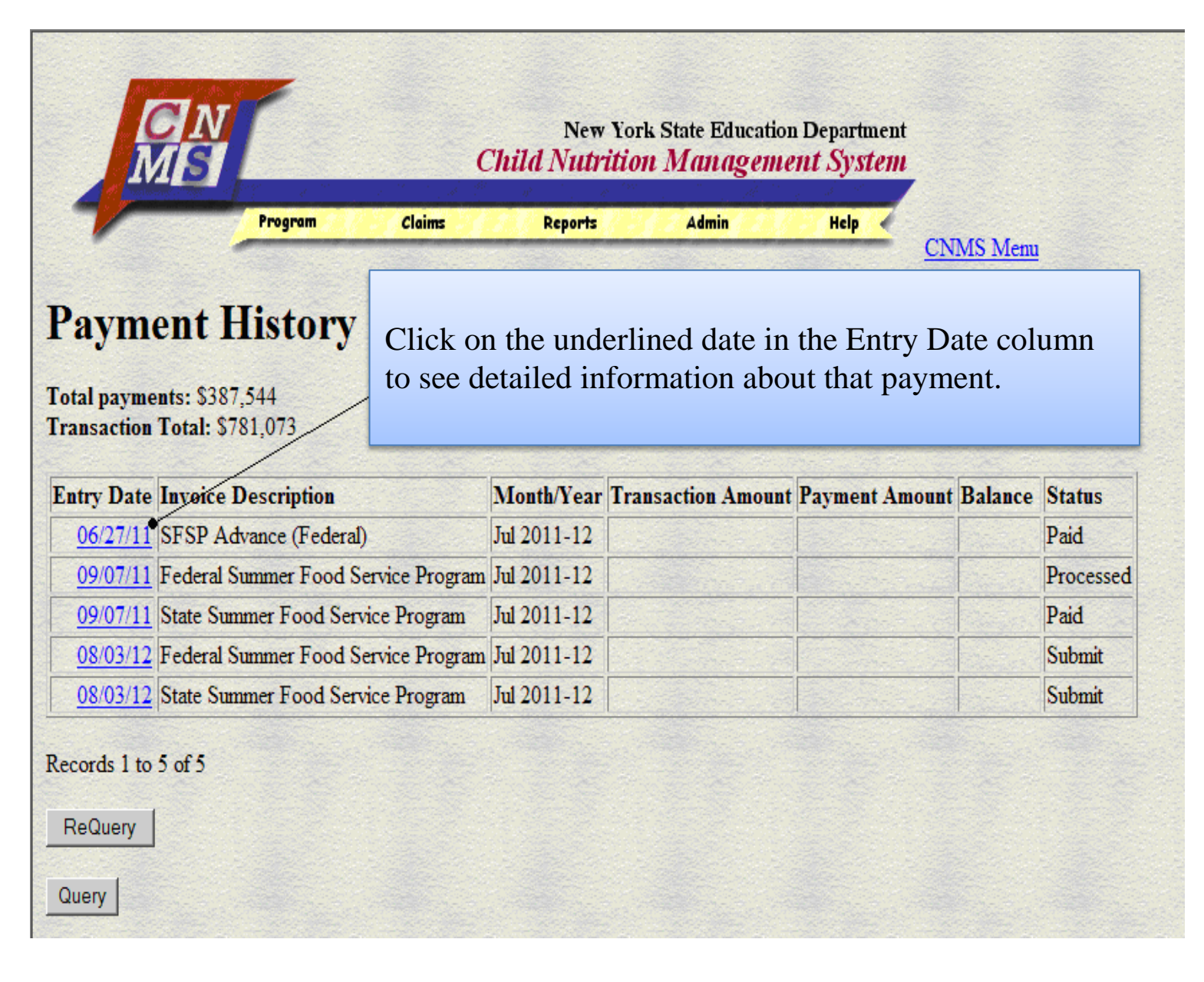

|                        | New York State Education Department<br>Child Nutrition Management System |                  |                     |               |        |       |                |
|------------------------|--------------------------------------------------------------------------|------------------|---------------------|---------------|--------|-------|----------------|
| -                      | Program                                                                  | Claims           | Reports             | Admin         | Help   | 3     | CNMS Menu      |
| Payment H              | listory                                                                  |                  |                     |               |        |       |                |
| School Food Authority  | ÿ                                                                        |                  | LEA Code            |               |        |       |                |
| County                 | 1                                                                        |                  | Region              | Region IV     |        |       |                |
| chool Year             | 2011-12                                                                  |                  | Agency Type         | Non-public    |        |       |                |
| rogram Name            | Summer Foo                                                               | d Service Progra | am Cash Based Type  |               |        |       |                |
| Entry Date             | 09/07/11                                                                 |                  | Invoice Description | n Federal Sum | mer Fo | ood S | ervice Program |
| Claim Month            | Jul                                                                      |                  | Invoice Number      |               |        |       |                |
| Fransaction Amount     | 393,529                                                                  |                  | Payment Amount      | 0             |        |       |                |
| Balance                | -237,901                                                                 |                  | Status              | Processed     |        |       |                |
| Amt Paid               |                                                                          |                  | Process Date        |               |        |       |                |
| Posted Date            |                                                                          |                  | Paid Date           |               |        |       |                |
| Voucher Num            |                                                                          |                  | Check Number        |               |        |       |                |
| Dbject                 | 60301                                                                    |                  | Cost Center         | 116267        |        |       |                |
| Fiscal Year            | 10                                                                       |                  | Variable            | W9            |        |       |                |
| State/Federal (S or F) | F                                                                        |                  |                     |               |        |       |                |

This is a screen shot from Payment History page that shows what details are available for each payment.

For additional help with claims or payment information call the SED reimbursement office at (518) 474-3926.